# How to clear out my temporary Internet files (cache)?

## **Google Chrome**

1. Click the **Tools menu** (three dotted lines in the upper-right corner)

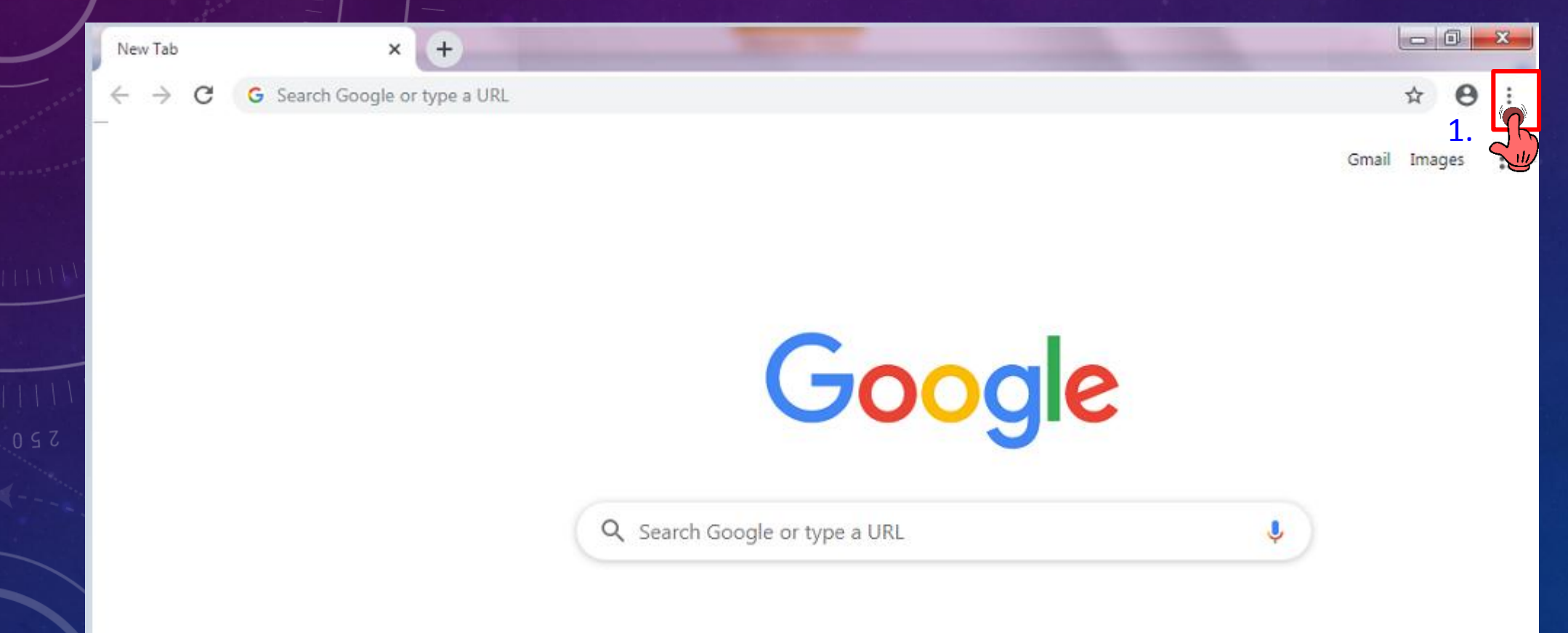

## 2. Select History.

| pex Securitiese stmt 📀 DMS-view e sttmt 📀 BursaMKTPLC: The 🥜 Market   Bursa Mala 🕧 Brokers Compariso 🏌 Local New 🛛 New tab       | v              | Ctrl+T    |
|----------------------------------------------------------------------------------------------------|----------------|-----------|
|                                                                                                    | v              |           |
| New window                                                                                                    |                | Ctrl+N    |
| New incogni                                                                                                    | ito window Ctr | l+Shift+N |
| History 2. Ctrl+H History                                                                                                    |                |           |
| Downloads                                                                                                    |                | Ctrl+J    |
| eSettlement : Settle your trades the online way Ctrl+Shift+T                                                                     |                | •         |
| Perodua Aruz Malaysia-Promotion REBATE Zoom                                                                                      | - 100% +       | - 23      |
| Trips         Trips         Trips         Print                                                                                  |                | Ctrl+P    |
| Z Zimbra: Inbox Cast                                                                                                    |                |           |
| A Settlement Status - apexetrade.com Find                                                                                        |                | Ctrl+F    |
| More tools                                                                                                    |                | •         |
| A https://www.apexetrade.com/trading?p_p_id=56_INSTANCE_6oXCp_p_lifecycle=0p_p_state=normalp_p_mode=viewp_p_col_i           Edit | Cut Copy       | Paste     |
| Settings                                                                                                    |                |           |
| No tabs from other devices Help                                                                                                  |                | +         |
| Exit                                                                                                    |                |           |

## 3. Select Clear Browsing Data

| History                                   | Q Search history                                                                                                    |
|-------------------------------------------|----------------------------------------------------------------------------------------------------|
| Chrome history<br>Tabs from other devices | Today - Thursday, November 7, 2019                                                                                       |
| Clear browsing data                       | <ul> <li>4:21 PM</li> <li>4:21 PM</li> <li>4:18 PM</li> <li>Cher - apexetrade.com</li> <li>www.apexetrade.com</li> </ul> |
|                                           | 4:11 PM A Security - apexetrade.com www.apexetrade.com                                                                   |
|                                           | 3:53 PM 🔥 Settlement - apexetrade.com www.apexetrade.com                                                                 |

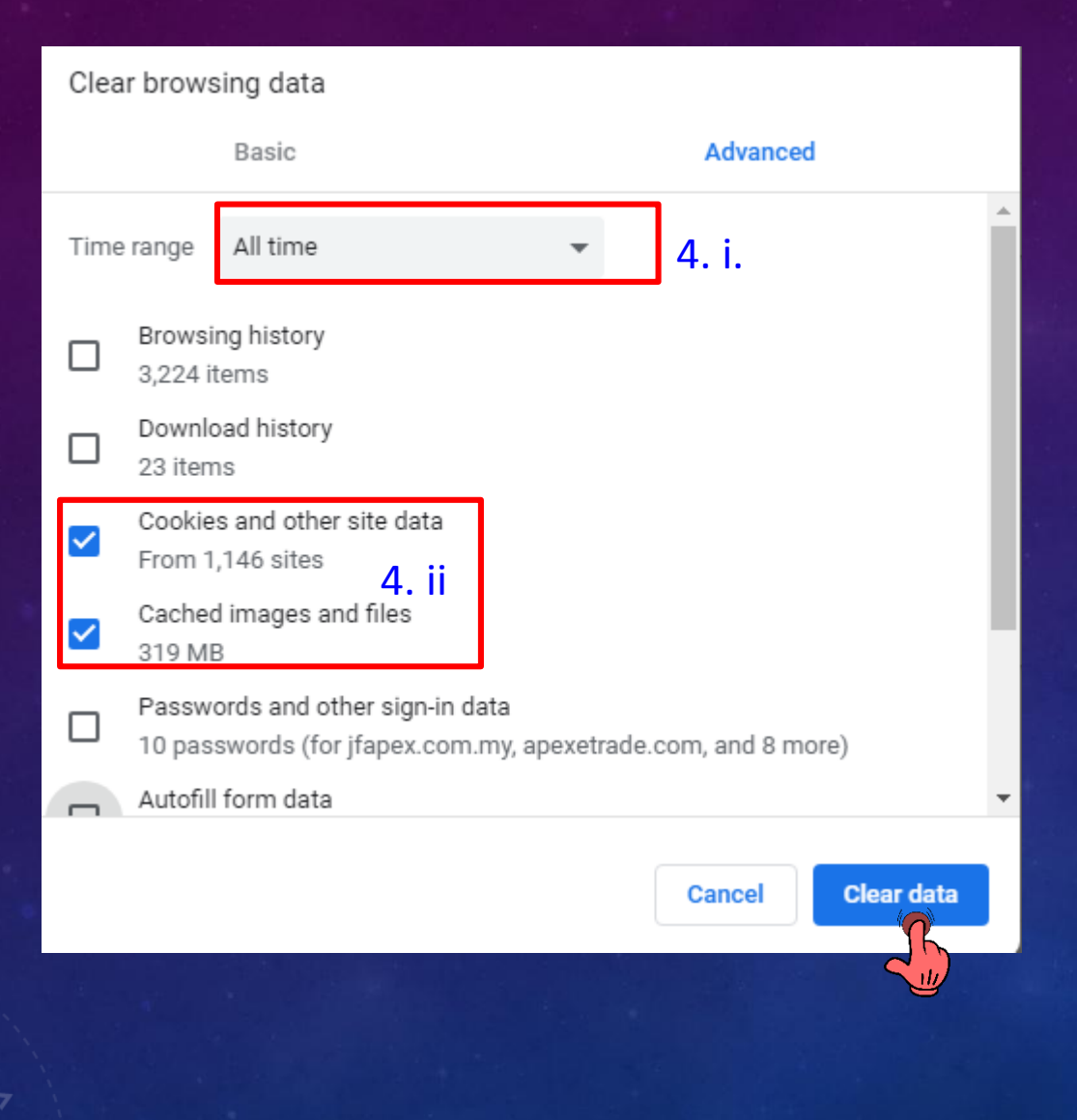

4. i. Time range = All time
ii. Check (√) on the boxes to select
Cookies and other site data
Cached images and files
iii. Click "Clear Data"

# How to clear out my temporary Internet files (cache)?

### Mozilla Firefox

- 1. Click on your **tools bar** (three lines in the upper-right corner)
- 2. Select options

|     | C Sign in to Sync          | 1.           |
|-----|----------------------------|--------------|
|     | Tracking Protection        |              |
|     | Rew Window                 | Ctrl+N       |
|     | 🗢 New Private Window       | Ctrl+Shift+P |
|     | Restore Previous Session   |              |
|     | Zoom - 100                 | %) + ∣⊿"     |
|     | Edit 🔉                     | <b>°</b> . ê |
|     | III Library                | >            |
|     | Add-ons                    | Ctrl+Shift+A |
|     | 2. 🜣 Options               |              |
|     | Custo nize                 |              |
|     | Open le                    | Ctrl+0       |
| *** | Save Page As               | Ctrl+S       |
|     | Print                      |              |
|     | <b>Q</b> Find in This Page | Ctrl+F       |
|     | More                       | >            |
|     | Web Developer              | >            |
|     | ① Help                     | >            |
|     | <b>O</b> Exit              | Ctrl+Shift+Q |

- 3. On the menu to the left, select "privacy & security"
- 4. Under the history option, click "Clear History"

|                      |                                                                                                    | ♀ Find in Options                                      |  |
|----------------------|----------------------------------------------------------------------------------------------------|--------------------------------------------------------|--|
| 🔅 General            | Browser Privacy                                                                                                    |                                                        |  |
| Home                 | Forms & Passwords                                                                                                    |                                                        |  |
| <b>Q</b> Search      | Ask to save logins and passwords for websites                                                                                                    | Exceptions                                             |  |
| Privacy & Security 3 | Use a master password                                                                                                    | Saved <u>L</u> ogins<br>Change <u>M</u> aster Password |  |
|                      | History         Firefox will       Never remember history         Firefox will use the same settings as private browsing, and will not       2         remember any history as you browse the Web. | 4. Clear History                                       |  |

|                           | Clear All History                               | ×               |
|---------------------------|-------------------------------------------------|-----------------|
| Time range to clear:      | Everything 5.i                                  | •               |
| All selecte<br>This actio | d items will be cleared.<br>n cannot be undone. |                 |
| ▲ Details                 |                                                 |                 |
| Browsing & Down           | oad History                                     |                 |
| Form & Search His         | tory                                            |                 |
| Cookies<br>Cache          | 5.11                                            |                 |
| Active Logins             |                                                 |                 |
| Offline Website Data      | ta                                              |                 |
| Site Preferences          | _                                               |                 |
|                           | 5.iii                                           | lear Now Cancel |
|                           |                                                 |                 |

- 5. i. Time range to clear change = Everything
  ii. Check (√) on the boxes to select
  Form & Search History
  Cookies
  Cache
  - iii. Click "Clear Now" button

## Internet Explorer

- 1. Click on the **Settings menu** in the upper-right corner
- 2. Click Internet options

| -                           | D          |   |
|-----------------------------|------------|---|
|                             | <b>↑</b> ★ |   |
| Print                       | 1.         | > |
| File                        |            | > |
| Zoom (100%)                 |            | > |
| Safety                      |            | > |
| Add site to Apps            |            |   |
| View downloads              | Ctrl+      | J |
| Manage add-ons              |            |   |
| F12 Developer Tools         |            |   |
| Go to pinned sites          |            |   |
| Compatibility View settings |            |   |
| Internet options 2.         |            |   |
| About Unrnet Explorer       |            |   |
|                             |            |   |

| Internet Options                                                                        |            |             |               |                | ? ×       |
|-----------------------------------------------------------------------------------------|------------|-------------|---------------|----------------|-----------|
| General Security                                                                        | Privacy    | Content     | Connections   | Programs       | Advanced  |
| Home page                                                                               |            |             |               |                |           |
| To cre                                                                                  | ate home   | page tabs,  | type each add | lress on its o | own line. |
|                                                                                         | Use cu     | rrent       | Use default   | Use n          | ew tab    |
| Startup                                                                                 |            |             |               |                |           |
| O Start with ta                                                                         | abs from t | he last ses | sion          |                |           |
| Start with h                                                                            | ome page   |             |               |                |           |
| Tabs                                                                                    |            |             |               |                |           |
| Change how w                                                                            | ebpages a  | re displaye | d in tabs.    | Ta             | abs       |
| Browsing history 3.                                                                     |            |             |               |                |           |
| Delete temporary files, history, cookies, saved passwords, and web<br>form information. |            |             |               |                |           |
| Delete browsing history on exit                                                         |            |             |               |                |           |
| 4. Delete Settings                                                                      |            |             |               |                |           |
| Appearance —                                                                            |            |             | 16            |                |           |
| Colors                                                                                  | Lang       | juages      | Follo         | Acces          | ssibility |
|                                                                                         |            |             |               |                |           |
|                                                                                         |            | Ok          | Ca            | ancel          | Apply     |

- 3. Under the General tab on the upper-left hand side, scroll down to Browsing history.
- 4. Click "Delete" button

#### Delete Browsing History

#### ×

Cancel

#### Preserve Favorites website data

Keep cookies and temporary Internet files that enable your favorite websites to retain preferences and display faster.

#### Temporary Internet files and website files

Copies of webpages, images, and media that are saved for faster viewing.

#### Cookies and website data

Files or databases stored on your computer by websites to save preferences or improve website performance.

#### History

5.i

List of websites you have visited.

#### Download History

List of files you have downloaded.

#### Form data

Saved information that you have typed into forms.

#### Passwords

Saved passwords that are automatically filled in when you sign in to a website you've previously visited.

#### Tracking Protection, ActiveX Filtering and Do Not Track A list of websites excluded from filtering, data used by Tracking Protection to detect where sites might automatically be sharing details

about your visit, and exceptions to Do Not Track requests.

Delete

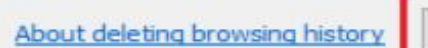

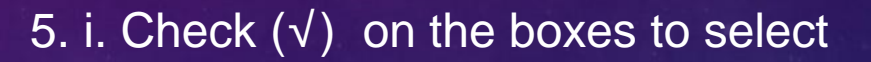

- Temporary Internet files and website files
- Cookies and website data
- History
- Download History
- ii. Click "Delete" button